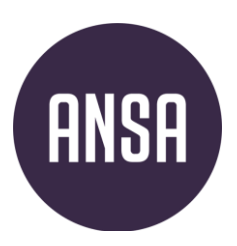

# **VEILEDNING TIL OPTAGELSE.DK**

For ytterlige veiledning anbefaler vi at du sjekker ut ANSA sin egen <u>prosess guide</u> for hvordan søke via optagelse.dk.

Du kan også finne gode svar via den danske veiledningen til optagelse.dk

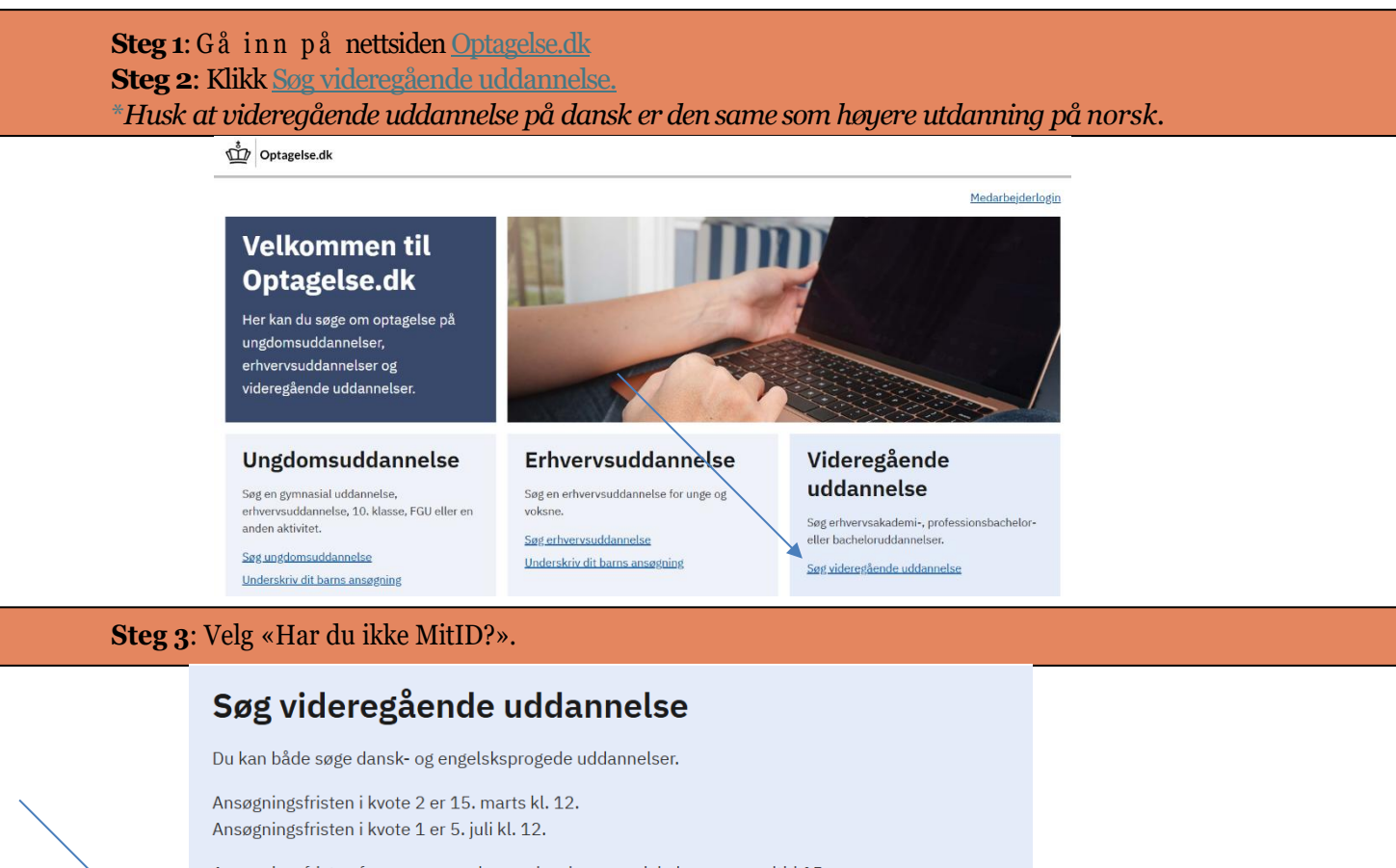

Ansøgningsfristen for ansøgere uden en dansk gymnasial eksamen er altid 15. marts kl. 12.

#### Log ind med MitID

Har du ikke MitID?

Steg 4: Velg «Nej» på s pør s målet om du har dansk personnummer (CPR-nummer)

**Steg 5**: Du vil umiddelbårt f å e-post med link som du m å klikke på. Du vil så komme inn i søknaden hvor du vil hå egen profil og egen midlertidig CPR-nummer.

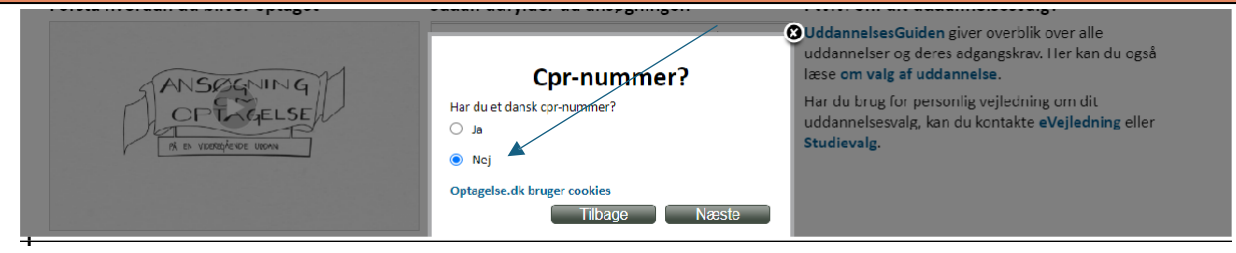

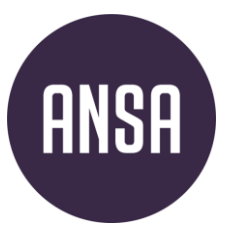

## 1. Oplysninger om deg – personalia

• Første gang du logger på, får du en pop-up med tittelen «angiv personoplysninger». Denne dukker ikke opp neste gang du logger på.

| øg videregåen                                                                                           | de uddanne                                    | lse                                                                                                    | ≗ ikke udfyldt: Log                                 |
|----------------------------------------------------------------------------------------------------|-----------------------------------------------|----------------------------------------------------------------------------------------------------|-----------------------------------------------------|
| Oplysninger om dig                                                                                      | dgangsgrundlag                                | Uddannelsesvalg Bilag                                                                                                |                                                     |
| PR: Navn:                                                                                               |                                               |                                                                                                    | Gem                                                 |
| <b>plysninger om dig</b><br>avn og adresse på optagel<br>ptagelse på, besked via CF<br>ine ansøgninger. | lse.dk opdateres ikk<br>PR-registret. Hvis du | e efter dit første login. Hvis du senere flytter, får uddann<br>ændrer navn, skal du uploade dokumentation for navne | elsessteder, du har søgt<br>ændringen som bilag til |
| Personlige oplysninge                                                                                   | r                                             |                                                                                                    | ?                                                   |
| CPR *                                                                                                   |                                               |                                                                                                    |                                                     |
| Fornavn(e) *                                                                                            |                                               |                                                                                                    |                                                     |
| Efternavn *                                                                                             |                                               |                                                                                                    |                                                     |
| Vei *                                                                                                   | Angiv person                                  | oplysninger                                                                                                    |                                                     |
| Postnummer *                                                                                            | E-mail: lena.d                                | ammen@ansa.no                                                                                                    |                                                     |
| Lond *                                                                                                  | L Fornavn(a):                                 | Tripo                                                                                                    |                                                     |
| Lanu                                                                                                    | Efternavn:                                    | Larcan                                                                                                    |                                                     |
| E-mail *                                                                                                | C                                             | Fornavn(e) og mellemnavn(e) skrives i feltet<br>Fornavn(e). Kun det sidste efternavn skrives i feltet<br>Efternavn.  |                                                     |
| Statsborgerskab                                                                                         |                                               | Dag: 5 Måned: 2 Fødselsår: 05                                                                                        | ?                                                   |
| Statsborgerskab<br>(Land) *                                                                             | Fødselsdato:                                  | Skal være<br>mellem 0 og 99                                                                                          |                                                     |
| ()                                                                                                    | Køn:                                          | OMand      Kvinde                                                                                                    |                                                     |
| Tidligere optagelse på                                                                                  | vic                                           | Ok                                                                                                    | 3                                                   |
| Er du optaget, eller har d                                                                              | lu v                                          |                                                                                                    |                                                     |
| osa onaj                                                                                                |                                               |                                                                                                    |                                                     |
| Ontagelse ofter den gr                                                                                  | wolandske særor                               | Ining                                                                                                    | ?                                                   |
| Ansøgere med tilknytning                                                                                | til Grønland kan se                           | ige optagelse efter den grøplandske særordning. Læs me                                                               | re om særordningen og om                            |
| hvilke kriterier, du skal o                                                                             | pfylde og dokument                            | ere under ?-ikonet.                                                                                                  | re om særerannigen og em                            |
| Ja, jeg ønsker at søg<br>særordning.                                                                    | je optagelse efter de                         | n grønlandske særordning. Jeg har ikke tidligere været c                                                             | ptaget efter den grønlandske                        |
|                                                                                                    |                                               |                                                                                                    |                                                     |

- Statsborgerskap: Velg «Norge, NO»
- «Har du opholdstilladelse i Danmark eller er du EU/EØS-borger»: Velg «Ja»

| Statsborgerskab                                                     |                                                                              | ? |
|---------------------------------------------------------------------|------------------------------------------------------------------------------|---|
| Statsborgerskab<br>(Land) *                                         | Norge, NO                                                                    |   |
| Har du opholdstilladelse i<br>Danmark eller er du<br>EU/EØS-borger? | ● Ja⊃Nej<br>Læs mere om opholdstilladelse og statsborgerskab under ?-ikonet. |   |

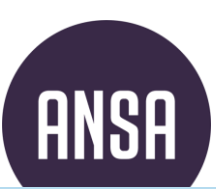

#### «Tidligere optagelse på videregående uddannelse»

#### To alternativer:

#### Alternativ 1

Hvis du <mark>ikke</mark> har studert høyere utdannelse før - se bilde under. Dette er hvis du søker med norsk vitnemål fra VG3.

• Trykk «gem» (lagre) øverst på siden.

|   | Tidligere optagelse på videregående uddannelse                                                                                                    |
|---|----------------------------------------------------------------------------------------------------|
|   | Er du optaget, eller har du været optaget på en videregående uddannelse? *<br>OJa                                                                                                    |
|   | Optagelse efter den grønlandske særordning                                                                                                    |
|   | Ansøgere med tilknytning til Grønland kan søge optagelse efter den grønlandske særordning. Læs mere om særordningen og om<br>hvilke kriterier, du skal opfylde og dokumentere under ?-ikonet. |
| 1 | 📃 15. jag angkar at agga antagalag aftar dan granlandeka sovererdning. Jag bar ikka tidligara vorrat antagat aftar dan granlandeka                                                            |

#### Alternativ 2

Steg 1: Trykk JA Hvis du <mark>har</mark> fullført eller <mark>holder på</mark> å fullføre en norsk, dansk eller annen internasjonal høyere utdannelse. NB: Kun universitets- eller høyskolestudier skal fylles inn her!

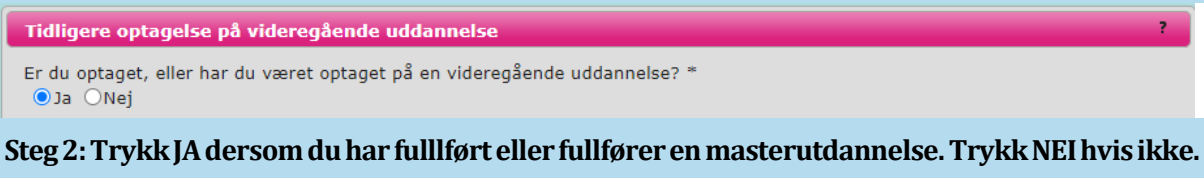

```
Har du fuldført en kandidatuddannelse, eller forventer du at fuldføre en
kandidatuddannelse inden studiestart på den uddannelse, du nu søger optagelse på? *
OJa 
Nej
```

#### Steg 3:

- Spesifiser hva du har studert/studerer og legg til bilag (karakterutskrift, bachelorgrads- eller mastergradsvitnemål, etc).
- Trykk «gem» (lagre) øverst på siden.
- Beståede elementer af og/eller fuldført videregående uddannelse

Her skal du skrive den eller de videregående uddannelser, du er eller har været optaget på. Du har pligt til at uploade dokumentation for alle de uddannelseselementer, du har bestået eller forventer at bestå.

Læs mere om dokumentationskrav under ?-ikonet.

Du kan højst tilføje 20 elementer til listen

| Uddannels<br>ens navn               | Uddannels<br>esstedets<br>navn                             | Årstal<br>påbegyndt | Årstal fuldført<br>uddannelse/forve<br>fuldførelse af<br>uddannelse | Årstal<br>afbrudt | Antal<br>beståede/forve<br>beståede<br>ECTS-point | Stadig<br>optaget |       |
|-------------------------------------|------------------------------------------------------------|---------------------|---------------------------------------------------------------------|-------------------|---------------------------------------------------|-------------------|-------|
| Økonomi<br>og<br>administra<br>sjon | NLA<br>Høgskolen<br>(Hauge<br>School of<br>Manageme<br>nt) | 2017                | 2020                                                                |                   | 180.0                                             | Nej               | 2 1 1 |

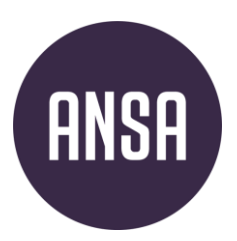

## 2. Adgangsgrundlag

- Gjør som på bildet under så lenge du ikke har studert ved IB (bytt på Adgangsgrundlag)
- Trykk «gem» øverst på siden.

| ptagelse⊵dk                                                                                                    |                                                                                                    | Uddannelses- og<br>Forskningsministeriet |
|----------------------------------------------------------------------------------------------------|----------------------------------------------------------------------------------------------------|------------------------------------------|
| øg videregående uddar                                                                                                    | inelse                                                                                                    | ≗ Trine Larsen : Log ud                  |
| Oplysninger om dig Adgangsgrundlag                                                                                                    | Uddannelsesvalg Bilag                                                                                                    |                                          |
| CPR: 050205TST2 Navn: Trine La                                                                                                    | arsen                                                                                                    | Gem                                      |
| <b>Adgangsgrundlag</b><br>Din uddannelsesbaggrund bestemmer, hvill<br>er afsluttet efter 2004 (2005 for hf), udfvlc                                 | ke videregående uddannelser, du er berettiget til at blive optage<br>les felterne automatisk på baggrund af dine beviser. | et på. Hvis din eksamen                  |
| Adgangsgrundlag                                                                                                    |                                                                                                    | ?                                        |
| Adgangsgrundlagstype                                                                                                    | Udenlandsk eksamen                                                                                                    | ?                                        |
| Adgangsgrundlaggstype<br>Adgangsgrundlagstype                                                                                                    | Udenlandsk eksamen<br>Alle andre udenlandske eksamener                                                                    |                                          |
| Adgangsgrundlag<br>Adgangsgrundlagstype<br>Adgangsgrundlag *<br>Hvilket land er din adgangsgivende<br>eksamen fra? *                                | Udenlandsk eksamen<br>Alle andre udenlandske eksamener<br>Norge, NO                                                       | 2                                        |
| Adgangsgrundlag<br>Adgangsgrundlagstype<br>Adgangsgrundlag *<br>Hvilket land er din adgangsgivende<br>eksamen fra? *<br>Hvilken *                   | Udenlandsk eksamen<br>Alle andre udenlandske eksamener<br>Norge, NO<br>Vorsk vitnemål, studiespesialiserende              |                                          |
| Adgangsgrundlagstype<br>Adgangsgrundlag *<br>Adgangsgrundlag *<br>Hvilket land er din adgangsgivende<br>eksamen fra? *<br>Hvilken *<br>Eksamensår * | Udenlandsk eksamen<br>Alle andre udenlandske eksamener<br>Norge, NO<br>Norsk vitnemål, studiespesialiserende<br>2024      | 2                                        |

# ANSA

## 3. Uddånnelsesvålg

- Trykk «Tilføj uddannelse til din prioriteringsliste».
- N å skal du legge inn utdanningene, en etter en.
- **Velg utdanning**: Skriv inn ønsket fag under «uddannelsesnavn», for eksempel «sygeplejerske» eller «erhvervsøkonomi, HA». Du kån og så hake av for «vis flere muligheder» om du vil spesifisere by eller lignende. Søket vil fortelle deg hvor du kan studere faget ditt, og vise deg de danske opptakskravene.
- Velg ønsket alternåtiv, for eksempel «Erhvervsøkonomi, HA» i Fredriksberg (altså °CBS) Trykk «Vælg».

| Vα  | lg uddannelse                                                                                                    |
|-----|----------------------------------------------------------------------------------------------------|
| Reg | jion Sprog                                                                                                    |
|     | e Alle Vis fiere muligheder                                                                                                    |
|     | Antal rækker pr. side 50 🗸 📧 <table-cell-columns> Side 1 af 1 🕞 🕨</table-cell-columns>                                                                                                    |
|     | Uddannelsesnavn     By     Studiestart     Kommentar                                                                                                    |
|     | Frhvervsøkonomi, HA                                                                                                    |
| C   | Economics and Business Administration           Sønderborg         O                                                                                                    |
| C   | Erhvervsøkonomi, HA Frederiksberg O Modtager du en signature pa                                                                                                    |
| 1   | - Generel information                                                                                                    |
|     | KOT-nummer                                                                                                    |
|     | 13010                                                                                                    |
|     | Undervisningssprog<br>Dansk                                                                                                    |
|     | Uddannelsen foregår på:                                                                                                    |
|     | Copenhagen Business School - Handelshøjskolen                                                                                                    |
|     | 2000 Frederiksberg                                                                                                    |
|     | www.CBS.DK                                                                                                    |
|     | <u>Læs om uddannelsen på UddannelsesGuiden</u>                                                                                                    |
|     | <u>Læs om uddannelsen på uddannelsesstedets egen hjemmeside</u>                                                                                                    |
|     | Læs om frister og krav for dokumentation på uddannelsesstedets egen hjemmeside                                                                                                    |
|     | Uddannelseskommentar                                                                                                    |
|     | Modtager du  en signature page (hvis du ikke har NemID/MitID eller dansk CPR. nummer) når du indsender din<br>ansøgning, skal du sende din signature page til signaturepage@cbs.dk.                                                                                                    |
|     | Du skal sende en individuel signature page for hver uddannelse du søger på CBS                                                                                                    |
|     | be skal sende en mandadel signature page ten men dadannelse da soger på ebst.                                                                                                    |
|     | I emnefeltet skal du skrive det Application ID du finder i den individuelle signature page.                                                                                                    |
|     | I emnefeltet skal du skrive det Application ID du finder i den individuelle signature page.<br>Vær opmærksom på, at fra optaget 2025 træder karakterkravet Matematik B 6.0 i kraft.                                                                                                    |
|     | I emnefeltet skal du skrive det Application ID du finder i den individuelle signature page.<br>Vær opmærksom på, at fra optaget 2025 træder karakterkravet Matematik B 6.0 i kraft.<br>– Adgangskrav                                                                                                    |
|     | I emnefeltet skal du skrive det Application ID du finder i den individuelle signature page.<br>Vær opmærksom på, at fra optaget 2025 træder karakterkravet Matematik B 6.0 i kraft.<br>- Adgangskrav-<br>Adgangsveje via Gymnasial uddannelse                                                                                                    |
|     | I emnefeltet skal du skrive det Application ID du finder i den individuelle signature page.<br>Vær opmærksom på, at fra optaget 2025 træder karakterkravet Matematik B 6.0 i kraft.<br>Adgangskrav<br>Adgangsveje via Gymnasial uddannelse<br>Adgangsveje via Gymnasial uddannelse                                                                                                    |
|     | I emnefeltet skal du skrive det Application ID du finder i den individuelle signature page.<br>Vær opmærksom på, at fra optaget 2025 træder karakterkravet Matematik B 6.0 i kraft.<br>Adgangskrav<br>Adgangsveje via Gymnasial uddannelse<br>Specifikke adgangskrav:                                                                                                    |
|     | I emnefeltet skal du skrive det Application ID du finder i den individuelle signature page.<br>Vær opmærksom på, at fra optaget 2025 træder karakterkravet Matematik B 6.0 i kraft.<br>Adgangskrav<br>Adgangsveje via Gymnasial uddannelse<br>Adgangsveje via Gymnasial uddannelse<br>Specifikke adgangskrav:<br>• Mindst én af følgende beståede fagkombinationer:                                                                                                    |
|     | I emnefeltet skal du skrive det Application ID du finder i den individuelle signature page.<br>Vær opmærksom på, at fra optaget 2025 træder karakterkravet Matematik B 6.0 i kraft.<br>Adgangskrav<br>Adgangsveje via Gymnasial uddannelse<br>Adgangsveje via Gymnasial uddannelse<br>Specifikke adgangskrav:<br>• Mindst én af følgende beståede fagkombinationer:<br>• Dansk A og Engelsk B og Matematik B og Samtidshistorie B                                                                                                    |
|     | I emnefeltet skal du skrive det Application ID du finder i den individuelle signature page.<br>Vær opmærksom på, at fra optaget 2025 træder karakterkravet Matematik B 6.0 i kraft.<br>Adgangskrav<br>Adgangsveje via Gymnasial uddannelse<br>Adgangsveje via Gymnasial uddannelse<br>Specifikke adgangskrav:<br>• Mindst én af følgende beståede fagkombinationer:<br>• Dansk A og Engelsk B og Matematik B og Samtidshistorie B<br>• Dansk A og Engelsk B og Matematik B og Samfundsfag B<br>• Dansk A og Engelsk B og Idehistorie B og Matematik B                                                                                                    |
|     | I emnefeltet skal du skrive det Application ID du finder i den individuelle signature page.<br>Vær opmærksom på, at fra optaget 2025 træder karakterkravet Matematik B 6.0 i kraft.<br>Adgangskrav<br>Adgangsveje via Gymnasial uddannelse<br>Adgangsveje via Gymnasial uddannelse<br>Specifikke adgangskrav:<br>• Mindst én af følgende beståede fagkombinationer:<br>• Dansk A og Engelsk B og Matematik B og Samtidshistorie B<br>• Dansk A og Engelsk B og Idehistorie B og Matematik B<br>• Dansk A og Engelsk B og Idehistorie B og Matematik B<br>• Dansk A og Engelsk B og International økonomi B og Matematik B                                                                            |
|     | I emnefeltet skal du skrive det Application ID du finder i den individuelle signature page.<br>Vær opmærksom på, at fra optaget 2025 træder karakterkravet Matematik B 6.0 i kraft.<br>Adgangskrav<br>Adgangsveje via Gymnasial uddannelse<br>Adgangsveje via Gymnasial uddannelse<br>Specifikke adgangskrav:<br>• Mindst én af følgende beståede fagkombinationer:<br>• Dansk A og Engelsk B og Matematik B og Samtidshistorie B<br>• Dansk A og Engelsk B og Idehistorie B og Matematik B<br>• Dansk A og Engelsk B og International økonomi B og Matematik B<br>• Dansk A og Engelsk B og Historie B og Matematik B                                                                               |
|     | I emnefeltet skal du skrive det Application ID du finder i den individuelle signature page.<br>Vær opmærksom på, at fra optaget 2025 træder karakterkravet Matematik B 6.0 i kraft.<br>Adgangskrav<br>Adgangsveje via Gymnasial uddannelse<br>Adgangsveje via Gymnasial uddannelse<br>Specifikke adgangskrav:<br>• Mindst én af følgende beståede fagkombinationer:<br>• Dansk A og Engelsk B og Matematik B og Samtidshistorie B<br>• Dansk A og Engelsk B og Matematik B og Samtidshistorie B<br>• Dansk A og Engelsk B og Idehistorie B og Matematik B<br>• Dansk A og Engelsk B og International økonomi B og Matematik B<br>• Dansk A og Engelsk B og Historie B og Matematik B<br>Karakterkrav |

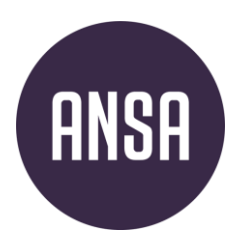

#### Beståede prøver på gymnasialt niveau, ud over den adgangsgivende eksamen

#### HVIS du har tatt opp fagkrav skal du legge dette inn:

- Trykk på blyantsymbolet for å legge inn informasjon. På «Type» skriver du *enkeltfag*, påfag for eksempel *matematikk S2* og på «n i vå > for eksempel *B*. Dersom du er ferdig med fagkravet skal du fylle inn karakterer. Skriv inn når du fikk kompetansebevis på faget/fikk resultater fra s p rå ktest, e.l.
- NB: kun karakterer/fag som ikke kommer på vitnemålet ditt! Du skal ikke fylle inn karakterer du får på vitnemålet.

| –Beståede prøver på gy          | mnasialt niveau, ud ov                                                                                       | er den ad   | gangsgiver  | ide eksame     | 2n                        |           |  |  |
|---------------------------------|----------------------------------------------------------------------------------------------------|-------------|-------------|----------------|---------------------------|-----------|--|--|
| Her kan du se de prøver,        | er kan du se de prøver, som Optagelse.dk har registeret, du har bestået, ud over din adgangsgivende eksamen. |             |             |                |                           |           |  |  |
| Du skal selv tilføje yderlig    | Du skal selv tilføje yderligere prøver, du har bestået på gymnasialt niveau.                                 |             |             |                |                           |           |  |  |
| Husk at uploade og tilkny       | tte dokumentation som b                                                                                      | ilag for hv | er prøve du | selv tilføjer. | Læs mere om hvordan under | ?-ikonet. |  |  |
| Du kan højst tilføje 20 element | er til listen                                                                                                |             |             |                |                           |           |  |  |
| Туре                            | Fag                                                                                                    | Niveau      | Karakter    | Karakter       | Måned og år bestået       |           |  |  |
|                                 |                                                                                                    |             | Mundtlig    | Skriftlig      |                           |           |  |  |
| Enkeltfag                       | Matematikk S2                                                                                                | В           |             | 5              | December 2023             | ∕ 亩 +     |  |  |

#### Forventet bestået supplering

#### HVIS du skal ta opp fagkrav skal du legge dette inn:

- 1. Om du skal tå privatisteksamen/språktest og vil ha resultatene klare til å sendes inn før 5. juli.
- 2. Om du skal ta sommerkurs i Danmark som vil være bestått etter 5. juli, eventuelt begge deler. Du legger inn informåsjon på samme måte som om du allerede har bestått fagene (se over). For deg som skål ta sommerkurs bruker du danske betegnelser på fagene og under «Type» skriver du for eksempel GSK. Om du tår en Toefl-test som kompensasjon for manglende Engelsk B (Engelsk 1 et krav til samtlige universiteter i Danmårk), skriver du «Toefl» under type, «engelsk» under fag og «B» under nivå.

| Er du i gang med et si<br>tilmeldt et supplerings                                         | uppleringskursus på gymnasia<br>kursus på gymnasialt niveau,               | alt niveau, som o<br>som du forvent | du <mark>forventer at bes</mark><br>ter at bestå efter d | stå inden den 5. juli, eller er<br>Ien 5. juli, skal du angive del | du<br>t her: |
|-------------------------------------------------------------------------------------------|----------------------------------------------------------------------------|-------------------------------------|----------------------------------------------------------|--------------------------------------------------------------------|--------------|
| 🖌 Jeg er i gang med                                                                       | et suppleringskursus og forve                                              | enter at bestå in                   | nden 5. juli                                             |                                                                    |              |
| Jeg er tilmeldt et s                                                                      | uppleringskursus, som jeg for                                              | rventer at bestå                    | å efter 5. juli                                          |                                                                    |              |
|                                                                                           |                                                                            |                                     |                                                          |                                                                    |              |
| l listen herunder skal<br>efter 5. juli samt even                                         | du tilføje det suppleringskursu<br>tuelle sprogkurser.                     | us eller de supp                    | leringskurser, som                                       | du forventer at bestå inden                                        | og/eller     |
| listen herunder skal<br>after 5. juli samt even<br>Du kan højst tilføje 20 elem           | du tilføje det suppleringskursu<br>tuelle sprogkurser.<br>enter til listen | us eller de supp                    | leringskurser, som                                       | du forventer at bestå inden                                        | og/eller     |
| I listen herunder skal<br>efter 5. juli samt even<br>Du kan højst tilføje 20 elem<br>Type | du tilføje det suppleringskursu<br>tuelle sprogkurser.<br>enter til listen | us eller de supp<br>Fag             | leringskurser, som<br>Niveau                             | du forventer at bestå inden<br>Måned og år forventet<br>bestået    | og/eller     |

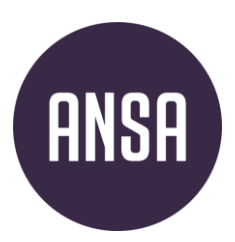

#### Valgmuligheder

- Standby: Velg «ja/nei» for å søke p standbyplass. Les om Standby
- **Tilsagn**: Dersom du tidligere har fått tilsagnsbrev, skal du huke av for det. Dersom du har huket av for stand-by i søknaden, kan du ha sjansen til å komme inn via venteliste, og få studieplass enten i år eller neste år forutsatt at karaktersnittet ditt er tett opp mot årets karaktersnitt.
- **OBS. Vinterstudiestart:** Studier med to studiestarter (høst og vår/sommer og vinter) spør om du vil starte på et bestemt tidspunkt her. Velg i såfall ønsket oppstartstidspunkt. Lærestedet kan overstyre valget ditt.

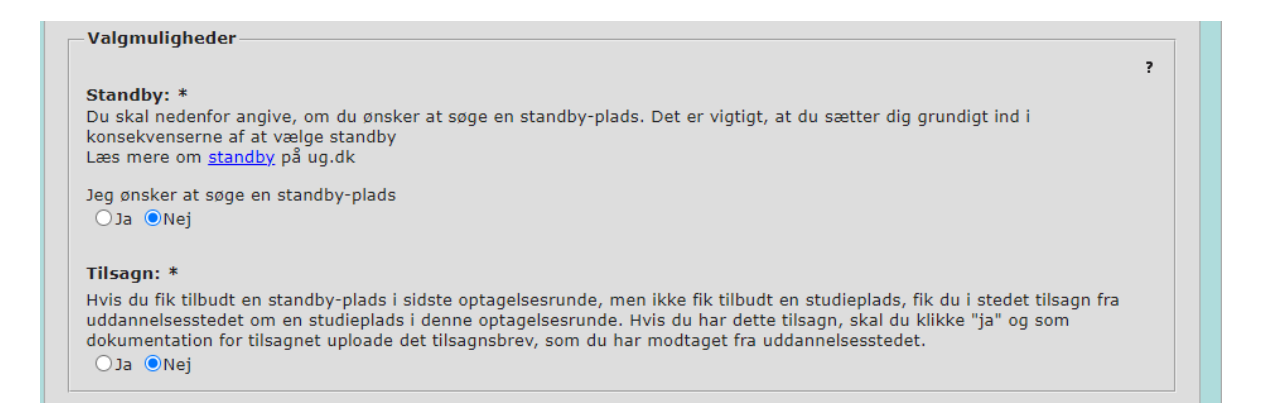

#### Kvote 2

- Dersom du ikke har karaktersnittet som kreves for opptak i kvote 1 eller du har generell studiekompetanse fra en annen vei enn studie-spesialiserende, kan du søke i kvote 2. I kvote 2 kommer du inn på bakgrunn av en helhetsvurdering av deg som søker. Kriteriene varierer fra studium til studium.
- Sjekk hva hvert enkelt lærested krever/ønsker seg av erfaring og dokumentasjon i denne kvoten. Husk å laste dokumentasjon på alt du haker av for. **Du kan ikke laste opp dokumentasjonen til kvote 2-feltene etter søknadsfristen 15. mars.**

| er kan du tilføje relev:                                                                       | ante uddannelser eller i                                          | kurear co                   | m du ønsker                       | skal indoå i di                           | kvote 2-ansoning                                  |                       |
|------------------------------------------------------------------------------------------------|-------------------------------------------------------------------|-----------------------------|-----------------------------------|-------------------------------------------|---------------------------------------------------|-----------------------|
| er kan og unøje relevi                                                                         | inte uddanneiser ener                                             | Kursel, se                  | in du phokei                      | , skar maga i ai                          | r kvote z ansogning.                              |                       |
| u skal kun tilføje udda<br>urser på gymnasialt el<br>nder <b>?</b> -ikonet.                    | nnelser eller kurser, de<br>ler videregående nivea                | er ikke er j<br>iu har du l | på gymnasia<br>naft mulighe       | alt eller videregå<br>d for at tilføje t  | ende niveau. Uddannel<br>dligere i din ansøgning. | ser eller<br>Læs mere |
| Inder 'Type' skriver du<br>olkeuniversitetet eller s<br>u kan baist tilfaie 20 eleme           | f.eks. studieprøven i d<br>studieskole.                           | ansk AVU,                   | EUD-grund                         | forløb, enkeltku                          | rser, værkstedskurser,                            |                       |
| Inder 'Type' skriver du<br>olkeuniversitetet eller s<br>u kan højst tilføje 20 eleme<br>Dyne   | f.eks. studieprøven i d<br>studieskole.<br>nter til listen        | ansk AVU,                   | EUD-grund                         | forløb, enkeltku<br>Karakter              | rser, værkstedskurser,<br>År bestået              | _                     |
| Inder 'Type' skriver du<br>olkeuniversitetet eller s<br>u kan højst tilføje 20 eleme<br>Type   | f.eks. studieprøven i d<br>studieskole.<br>nter til listen<br>Fag | ansk AVU,<br>Nive<br>au     | EUD-grund<br>Karakter<br>Mundtlig | forløb, enkeltku<br>Karakter<br>Skriftlig | rser, værkstedskurser,<br>År bestået              | _                     |
| Under 'Type' skriver du<br>folkeuniversitetet eller s<br>Du kan højst tilføje 20 eleme<br>Type | f.eks. studieprøven i d<br>studieskole.<br>nter til listen<br>Fag | ansk AVU,<br>Nive<br>au     | EUD-grund<br>Karakter<br>Mundtlig | forløb, enkeltku<br>Karakter<br>Skriftlig | rser, værkstedskurser,<br>År bestået              |                       |

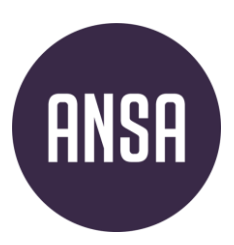

| or kan du tilfrig relev                                                                | anto aktivitator com du                            | anskor skal inda <sup>g</sup> i din     | lavoto 2-passaging     |            |                  |              | ?        |
|----------------------------------------------------------------------------------------|----------------------------------------------------|-----------------------------------------|------------------------|------------|------------------|--------------|----------|
| er kan du tilføje relev                                                                | ante aktiviteter, som du                           | i ønsker, skal indga i din              | kvote 2-ansøgning.     |            |                  |              |          |
| u kan bruge <u>arbejdsg</u>                                                            | <u>ivererklæringen</u> til at do                   | okumentere erhvervserfa                 | aring.                 |            |                  |              |          |
| ı kan højst tilføje 20 eleme                                                           | nter til listen                                    |                                         |                        |            |                  |              |          |
| Arbejdsgiver                                                                           | Arbejdets art                                      | Fra                                     | Til                    | Ug<br>ntl  | je An<br>ig al   | t            |          |
|                                                                                        |                                                    |                                         |                        | art        | pe må<br>sti ede | n<br>er      |          |
|                                                                                        |                                                    |                                         |                        | d          |                  |              |          |
| ANSA                                                                                   | kontormedarbeider                                  | 01-02-2023                              | 01-08-2023             | 23         | 6                | <i>i</i> ∕ ≡ | +        |
| undre relevante aktiv                                                                  | viteter                                            |                                         |                        |            |                  |              | _        |
| ler kan du tilføje andre                                                               | e relevante aktiviteter, so                        | om du ønsker, skal indgå                | i din kvote 2-ansøgnir | ng.        |                  | ?            |          |
| u kan højst tilføje 20 eleme                                                           | nter til listen                                    |                                         |                        |            |                  |              |          |
| Inden for hvilken                                                                      | Aktivitetens navn                                  | Fra                                     | Til                    | Uge        | Ant              |              |          |
| institution/organisat<br>ion                                                           |                                                    |                                         |                        | arbe       | ai<br>mån        | _            |          |
|                                                                                        |                                                    |                                         |                        | jdsti<br>d | eder             |              |          |
| Frivillig                                                                              | foredragsholder                                    | 01-01-2023                              | 01-04-2023             | 5          | 4                | / = +        |          |
| løiskoleophold                                                                         |                                                    |                                         |                        |            |                  |              |          |
| ier kan du tilføie relev                                                               | vante aktiviteter, som du                          | ı ønsker, skal indoå i din              | kvote 2-ansøgning.     |            |                  |              | ?        |
| u kan højst tilføje 20 elem                                                            | enter til listen                                   | · - · · · · · · · · · · · · · · · · · · |                        |            |                  |              |          |
| På h                                                                                   | vilken skole?                                      | Fra                                     | Til                    |            | Ant              |              |          |
|                                                                                        |                                                    |                                         |                        |            | al<br>mår        | 1            |          |
|                                                                                        |                                                    |                                         |                        |            | ede              | r            |          |
| Trøndertun folkehøys                                                                   | kole                                               | 01-08-202                               | 3 01-05-3              | 2024       | 9                | / 亩 +        | <u>+</u> |
| nformation om kvo                                                                      | te 2                                               |                                         |                        |            |                  |              |          |
| 8                                                                                      | de findes vderligere info                          | rmation om udvælgelses                  | skriterierne, herunder | relevan    | te fag p         | â            | ?        |
| a Absalons niemmesi                                                                    | andre kriterier, som væg                           | tes. Vurdering i kvote 2                | er en helhedsvurderi   | ng, relev  | ans inde         | går som      |          |
| ymnasialt niveau og a<br>riterium eller krav. En                                       | motiveret ansganing sk                             |                                         |                        |            |                  |              |          |
| ymnasialt niveau og a<br>riterium eller krav. En                                       | n motiveret ansøgning sk                           | ai ikke medsendes.                      |                        |            |                  |              |          |
| ymnasialt niveau og a<br>riterium eller krav. En<br>sk at uploade og tilkny<br>øgning. | n motiveret ansøgning sl<br>/tte dokumentation som | bilag for hver udfyldt ak               | tivitet, som du ønske  | er skal ir | ıdgå i dir       | n kvote 2-   |          |
| ymnasialt niveau og a<br>riterium eller krav. Er<br>sk at uploade og tilkny<br>øgning. | /tte dokumentation som                             | bilag for hver udfyldt ak               | tivitet, som du ønske  | er skal ir | ıdgå i dir       | n kvote 2-   |          |
| j bilag                                                                                | /tte dokumentation som                             | bilag for hver udfyldt ak               | tivitet, som du ønske  | er skal ir | ıdgå i dir       | n kvote 2-   |          |

- Trykk nederst «**Gem og tilføj uddannelse til din prioriteringsliste**». Du har nå lagt til ditt første utdannelsesønske!
- Dersom du ønsker å legge til flere i din prioriteringsliste kan du gjøre dette.

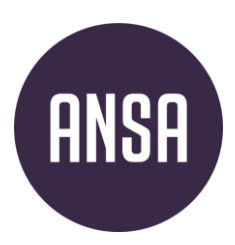

## 4. Bilåg

#### Bilag = Vedlegg

Dersom du ikke har lagt ved bilagene underveis i utfyllingen av online-søknaden, kan disse vedlegges under denne siste fanen i søknadsskjemaet.

- Klikk på «tilføj bilag» for å laste opp bilag. Du kan kun laste opp bilag i pdf-format. Lagre bilag med en tittel som sier hva det er, for eksempel «Kompetansebevis på Engelsk 1», «Dokumentasjon arbeidserfaring», e.l.
- Vitnemål skal lastes opp under bilag.
- Du kan ikke laste opp elektronisk vitnemål eller kompetansebevis. Du må laste opp scannet versjon av papirutgaven.
- All dokumentasjon skal være tilknyttet den utdanningen som krever dette. Etter at du har lastet opp et bilag, vil det ligge under overskriften «bilag/prioritet». Ved siden av bilaget vil du se et likt antall ruter som du har studieønsker. Dersom det står en hake i en rute, er bilaget knyttet til studieønsket som har samme nummer (f.eks. en hake i ruten for «1.», betyr at bilaget er knyttet til søknaden som har 1. prioritet.).

| Optagelse⊵dk                                                                                                    |                                                                                                    |                                                                                                    | Uddannelses- og<br>Forskningsministeriet                                                                                                    |
|----------------------------------------------------------------------------------------------------|----------------------------------------------------------------------------------------------------|----------------------------------------------------------------------------------------------------|----------------------------------------------------------------------------------------------------|
| Søg videregående uddannelse                                                                                                    |                                                                                                    |                                                                                                    | ≗ Trine Larsen : Log ud                                                                                                    |
| Oplysninger om dig Adgangsgrundlag Uddannelsesvalg                                                                                                    | Bilag                                                                                                    |                                                                                                    |                                                                                                    |
| CPR: 050205TST2 Navn: Trine Larsen                                                                                                    |                                                                                                    |                                                                                                    |                                                                                                    |
| <ul> <li>Bilag</li> <li>Her kan du uploade bilag til din ansøgning (kun pdf-format). Når du ansøgninger ved at markere med flueben ud for ansøgningen.</li> <li>Uddannelsesstedet kan kun se bilag, der er markeret med fluedet til at slette bilaget.</li> <li>Husk: <ul> <li>Det er dit ansvar at uploade og med flueben tilknytte relevant doku</li> <li>Du skal selv undersøge på uddannelsesstedets hjemmeside, hvilke uddannelse, f.eks. materiale til en eventuel optagelsesprøve, motiver aktiviteter.</li> <li>Du skal selv undersøge på uddannelsesstedets hjemmeside uddannelia, Vær særligt opmærksom på, at nogle uddannelsessteder stiller</li> <li>Der kan være dokumentation, der kun er relevant for en bestemt u eksempelvis en motiveret ansøgning, skal du uploade den og kun till</li> </ul> </li> </ul> | har upload<br>eben ud f<br>umentation<br>n dokumen<br>ret ansøgr<br>nelsessted<br>r krav om,<br>iddannelse<br>knytte den | let et bilag, skal du tilknytte bila<br>or uddannelsen. Fjerner du e<br>til din ansøgning som bilag i pr<br>nation uddannelsesstedet kræv<br>ing, dokumentation for erhverv<br>ets frist for, hvornår de senest s<br>at du har uploadet bilag senest<br>. Kræver den uddannelse, du ss<br>med flueben til den pågældend | ag til en eller flere<br>at flueben, svarer<br>df-format.<br>er til den pågældende<br>sarbejde eller andre<br>kal modtage dine<br>i d. 15/3 kl. 12.00.<br>ager i kvote 2<br>le uddannelse. |
| Bilag fordelt på uddannelser                                                                                                    |                                                                                                    |                                                                                                    | ?                                                                                                    |
| Bilag/Prioritet 1.<br>MatematikB v 1                                                                                                    | 3<br>1.                                                                                                    | Prioriteringslisten<br>Professionsbachelor,<br>sygeplejerske                                                                                                    | Godkend<br>og udskriv                                                                                                    |
| Hjælp 🖉 Om Optagelse.dk                                                                                                    |                                                                                                    |                                                                                                    |                                                                                                    |

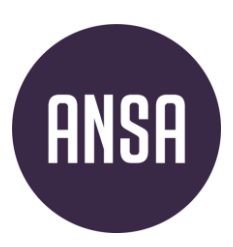

### 5. Sende inn søknåden

#### Sende inn søknaden(e).

- **Underskriftside**: Gå tilbake til «uddannelsesvalg». Trykk på «Godkend og udskriv» på hver enkelt utdanning.
  - Første gang du trykker på dette, får du en beskjed om at informasjonen i fanene «oplysninger om dig» og «adgangsgrundlag» vil bli låst Du må trykke «ja» for å kunne gå videre. Dobbeltsjekk gjerne at informasjonen er riktig før du trykker «ja».
  - Du vil nå få opp en boks/pop-up med tittel «underskriftsside». Klikk på lenken til «underskriftssiden.pdf» for å laste ned underskriftssiden til utdanningen du **har** godkjent. Skriv ut, underskriv og dater. Denne siden skal sendes til lærestedet. Frem til siden er fremme hos lærestedet, har du ikke søkt. Du skal *ikke* sende inn underskriftssiden på optagelse.dk.
  - Underskriftsidene skal signeres og sendes til de respektive studiestedene. De aller fleste læresteder foretrekker å få underskriftssiden på e-post. Disse skal sendes til riktig e-postadresse. Dette vil stå opplyst enten på underskriftssiden, på lærestedenes nettsider, eller på <u>www.ug.dk.</u>
  - Husk at enkelte læresteder vil ha annen dokumentasjon tilsendt også<sup>°</sup>. Dette vil stå beskrevet på lærestedets hjemmeside.

| Prioriteringsliste                                                                                                    |                                                                                                    | ?                                                                                                    |
|----------------------------------------------------------------------------------------------------|----------------------------------------------------------------------------------------------------|----------------------------------------------------------------------------------------------------|
| 1 Erhvervsøkond<br>Copenhagen Bus                                                                                      | omi. HA<br><sup>sin</sup> Information                                                                                                    | Codkend og udskriv                                                                                                    |
| ilføj uddannelse til din pric<br>formationer om dig<br>a ansøgninger deler de info<br>il du kun udfylde en gang.       | Når du har klikket på knappen "Godkend o<br>ansøgning, kan du ikke længere ændre på<br>personlige oplysninger.<br>Ønsker du at fortsætte med godkendelsen | g udskriv" ved den første<br>adgangsgrundlag og<br>af din ansøgning?<br>Ja Nej<br>Idlag", så disse oplysninger<br>nsøgning. |
| <b>Ikendelse og indsendel</b><br>skal huske at godkende ar<br>erskriftside med et persor<br>ikke uploades som et bilag | se af underskriftside<br>Isøgningerne enkeltvis. Når du har godkendt er<br>lligt ID-nummer, som du skal sende direkte til o<br>g til din ansøgning.       | n ansøgning, skal du printe og underskrive den viste<br>det uddannelsessted, hvor du har søgt. Underskriftsiden             |
| derskriftside                                                                                                    |                                                                                                    |                                                                                                    |
| <b>jtigt:</b> Først når Cop<br>derskriftside, kan de                                                                   | enhagen Business School - Handel<br>e hente din ansøgning fra Optagels                                                                                    | shøjskolen har modtaget din<br>e.dk.                                                                                        |
| dan gar du:<br>Hent <u>Underskriftside</u><br>Underskriv siden<br>Send siden til Coper<br>naturepage@cbs.dk            | <u>en.pdf</u><br>nhagen Business School - Handelsh                                                                                                    | nøjskolen på e-mailadresse                                                                                                  |
|                                                                                                    | I have medta act up developificides i                                                                                                    | ndon ancogningefricton                                                                                                    |